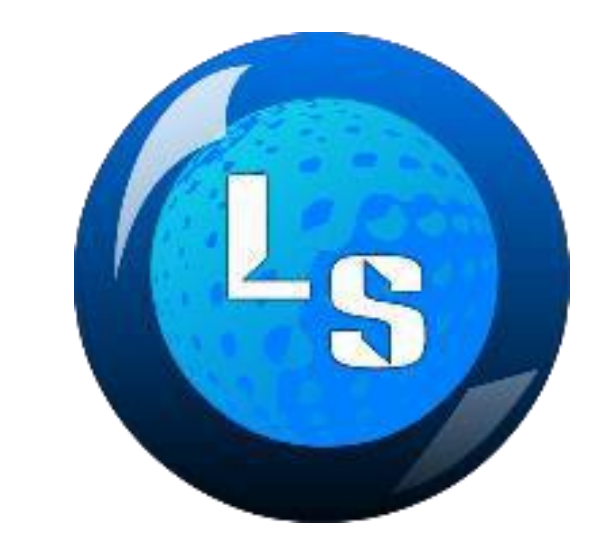

# LOTERIA SOPORTE MANUAL DE USUARIO

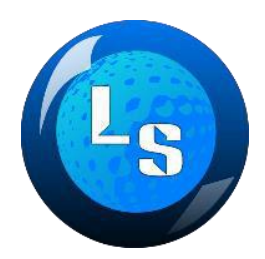

# **1. MODULO DE CONFIGURACION**

### Paso 1.

Ingresar al sistema LOTERIA SOPORTE con los sus datos previamente recibidos por nosotros:

### Paso 2.

Dirigirse al menú de OTROS OPCION: USUARIO - BANCA (Registrar, incluir ó modificar nuevos usuarios y clave de entrada al sistema.)

- 1. Seleccionar opción INCLUIR
- 2. Colocar Nombre de Usuario
- 3. Colocar clave
- 4. Aceptar
- 5. Luego tildar la opción permisos y asignar funciones a cada usuario según sea el caso

| Archivos | Movimientos | Procesos | Reportes | Otros | Salir                |     |          | Archivos | Movimientos    | Procesos | Reportes | Otros S  | Salir    |       |   |
|----------|-------------|----------|----------|-------|----------------------|-----|----------|----------|----------------|----------|----------|----------|----------|-------|---|
|          |             |          |          | (     | Conexión             |     |          |          |                |          |          |          |          |       |   |
|          |             |          |          |       | Jsuarios             | •   | Banca    |          |                |          |          |          |          |       |   |
|          |             |          |          | I     | Parámetros           | •   | Agencias |          |                |          |          |          | _        | _     |   |
|          |             |          |          | 1     | Registro de Agencias | 1   |          |          | Usuarios Banca | 3        |          |          |          |       | _ |
|          |             |          |          | 1     | Mensajes             | - 1 |          |          | Usuario        |          |          | Clay     | ve       |       |   |
|          |             |          |          |       | Actualizar           | - 1 |          |          | BANCA          |          |          | ****     | *****    |       |   |
|          |             |          |          |       |                      |     |          |          |                |          |          |          |          |       |   |
|          |             |          |          |       |                      |     |          |          |                |          |          |          |          |       |   |
|          |             |          |          |       |                      |     |          |          |                |          |          |          |          |       |   |
|          |             |          |          |       |                      |     |          |          |                |          |          |          |          |       |   |
|          |             |          |          |       |                      |     |          |          |                |          |          |          |          |       |   |
|          |             |          |          |       |                      |     |          |          | Incluir        | Modi     | ficar    | Eliminar | Permisos | Salir |   |
|          |             |          |          |       |                      |     |          |          |                |          |          |          |          |       |   |
|          |             |          |          |       |                      |     |          |          |                |          |          |          |          |       |   |
|          |             |          |          |       |                      |     |          |          |                |          |          |          |          |       |   |

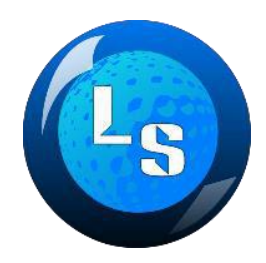

# Paso 3.

Dirigirse al menú ARCHIVOS y seleccionar la opción AGENCIAS Recordemos, GRUPO son aquellos clientes que reciben apuestas pero no son el banquero final y Agencia son aquellos clientes que tienen un solo centro de apuesta o son empleados de los centros de apuesta del banquero (luego le mostraremos la diferencia)

| Archivos Movimientos Procesos | Reportes Otros | Salir | Archivos Movi | mientos Procesos  | Reportes Otros  | Salir                             |                   |                |                    |
|-------------------------------|----------------|-------|---------------|-------------------|-----------------|-----------------------------------|-------------------|----------------|--------------------|
| Loterías                      |                |       | Agencias      |                   |                 |                                   |                   |                | _                  |
| Agencias                      |                |       | Cod A<br>001  | gencias - Incluir |                 | -                                 |                   |                |                    |
| Cuentas Bancarias             |                |       | 002           | Código: No        | mbre:           |                                   |                   | Status:        |                    |
|                               |                |       |               | Dirección:        |                 |                                   |                   | Forma de Pago  | Aproximación:      |
|                               |                |       |               | Teléfono:         |                 | Status:<br>ACTIVO                 | -                 | Com. Tpl Zod:  | Com. Ter Zod:      |
|                               |                |       |               | Grupo:            | -               | Forma de Pago A<br>ARRIBA Y ABAJO | Aproximación:     | Cupo Tpl Zod:  | Cupo Ter Zod:      |
|                               |                |       |               | Com. Triple:      | Com. Terminal:  | Com. Tpl Zod:                     | Com. Ter Zod:     | Premio Termina | al: 2do. Terminal: |
|                               |                |       |               | Cupo Triple:      | Cupo Terminal:  | Cupo Tpl Zod:                     | Cupo Ter Zod:     | 1              | Límite Crédito:    |
|                               |                |       |               | Premio Triple:    | 2do. Triple:    | Premio Termina                    | l: 2do. Terminal: | Cuenta:        | 1 0.00             |
|                               |                |       |               | Premio Tpl Zod:   | Premio Ter Zod: |                                   | Límite Crédito:   |                | _                  |
|                               |                |       |               | Banco:            |                 | Cuenta:                           | <u> </u>          | Agencia:       | Salir              |
|                               |                |       |               |                   |                 | l<br>Assetar                      | Canadia           |                |                    |
|                               |                |       | L             |                   |                 | Aceptal                           |                   |                |                    |

#### Seleccionar e incluir

- 1. Asignar código
- 2. Asignar nombre del centro de apuesta
- 3. Dirección Teléfono Rif
- Status activo ( está operativo y trabajando)
  Inactivo (no está trabajando y no tiene deudas con la banca)
  Suspendido (no está trabajando por tener deudas con la banca)
- 5. Opción de Grupo ( en caso de que pertenezca a un grupo) se debe seleccionar el código del mismo
- 6. Forma de pagar las aproximaciones
- 7. Comisiones individuales
- 8. Cupos Individuales
- Forma de pagar los premios (Importante) se coloca por cada bolívar Ejemplo si paga el triple 6000 x 10 debe colocar 600, en terminales 60 y aproximación 10
- 2. Límite de crédito ( Coloc ar el monto tope de límite de crédito que puede tener el vendedor antes de ser suspendido por falta de pago )
- 3. Cuenta bancaria
- 4. Aceptar

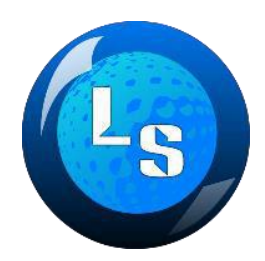

#### Paso 4.

Dirigirse al menú de OTROS OPCION: USUARIO - AGENCIA (Registrar, incluir ó modificar nuevos usuarios y clave de entrada al sistema.)

- 1.Seleccionar opción INCLUIR
- 2. Colocar Nombre de Usuario
- 3. Colocar clave
- 4.Seleccionar código del vendedor al que pertenece
- 5. Colocar número de caja (Ejemplo 01)
- 6. Aceptar
- 7. Luego tildar la opción permisos y asignar funciones a cada usuario según sea el caso

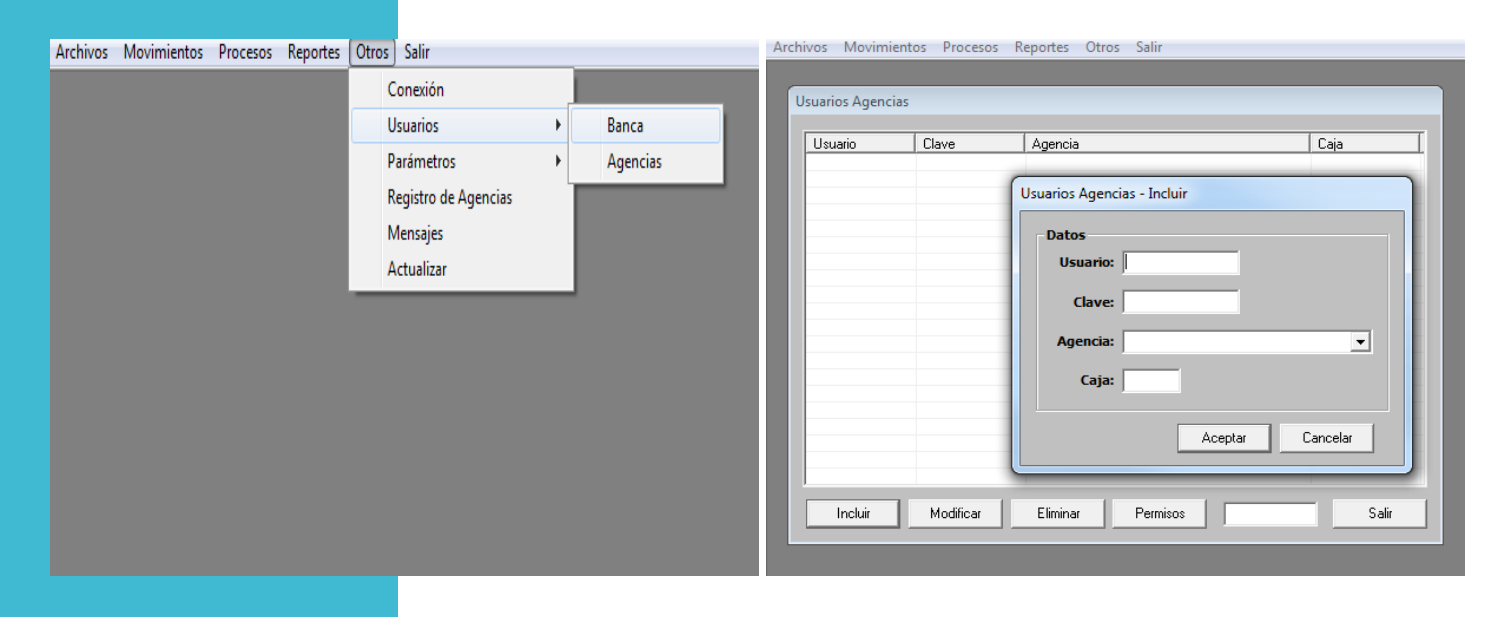

NOTA: PARA LOS USURIOS QUE SON GRUPO – LISTEROS: esto aplica a vendedores dueño de varios centros de apuesta)

Registro de Grupo

- 1.Seleccionar INCLUIR
- 2. Colocar Nombre de Usuario
- 3. Colocar Contraseña
- 4.Seleccionar código del vendedor al que pertenece
- 5. Colocar como jefe de grupo caja 00 (importante) para que el sistema entienda que solo será un supervisor y no una taquilla para vender
- 6. Aceptar

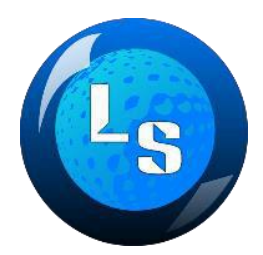

# Paso 5.

Ajustar los parámetros de cada lotería:

- 1. Seleccionar y modificar las Loterias por defecto que están creadas ó incluir unas nuevas si es necesario
- 2. CUPO TRIPLE / CUPO TERMINAL / CUPO TRIPLE ZODIACAL / CUPO TERMINAL ZODIACAL
- 3. Habilitar los días de sorteo
- 4. Habilitar en parámetros la forma de calcular sus premios

| Arch | ivos Movimientos  | Procesos | Reportes | Otros | Salir | Archivos Mo | /imient  | os Procesos Reporte | es Otros         | Salır            |         |                |         | - |
|------|-------------------|----------|----------|-------|-------|-------------|----------|---------------------|------------------|------------------|---------|----------------|---------|---|
|      | Loterías          |          |          |       |       |             |          |                     |                  |                  |         |                |         |   |
|      | Agencias          |          |          |       |       |             | Loterías | ;                   | -                |                  | -       |                | -       |   |
|      | Cuentas Bancarias |          |          |       |       |             | Cod      | Nombre              | Cup/Tpl          | Cup/Ter          | Cup/TpZ | Cup/TrZ Factor | Hora    |   |
| _    |                   |          |          |       |       |             | 001      | MULTITP A 12M       | 600.00           | 600.00           | 0.00    | 0.00           | 12:30PM |   |
|      |                   |          |          |       |       |             | 002      | MULTITE 7 10M       | /00.00           | 600.00           | 0.00    | 0.00           | 12:30PM | E |
|      |                   |          |          |       |       |             | 003      | MULTITE & 4DM       | 600.00           | 600.00           | 50.00   | 100.00         | 12:30PM | - |
|      |                   |          |          |       |       |             | 004      | MULTITE D 4PM       | 600.00           | 600.00           | 0.00    | 0.00           | 04.30FM |   |
|      |                   |          |          |       |       |             | 005      | MULTITE 7 4PM       | 600.00           | 600.00           | 50.00   | 100.00         | 04:30PM |   |
|      |                   |          |          |       |       |             | 007      | MULTITE A 7PM       | 600.00           | 600.00           | 0.00    | 0.00           | 07:30PM |   |
|      |                   |          |          |       |       |             | 008      | MULTITP B 7PM       | 600.00           | 600.00           | 0.00    | 0.00           | 07:30PM |   |
|      |                   |          |          |       |       |             | 009      | MULTITP Z 7PM       | 600.00           | 600.00           | 50.00   | 100.00         | 07:30PM |   |
|      |                   |          |          |       |       |             | 011      | TPMANIA A 1PM       | 600.00           | 600.00           | 0.00    | 0.00           | 01:00PM |   |
|      |                   |          |          |       |       |             | 012      | TPMANIA B 1PM       | 600.00           | 600.00           | 0.00    | 0.00           | 01:00PM |   |
|      |                   |          |          |       |       |             | 013      | TPMANIA Z 1PM       | 600.00           | 600.00           | 50.00   | 100.00         | 01:00PM |   |
|      |                   |          |          |       |       |             | 014      | TPMANIA A 4PM       | 600.00           | 600.00           | 0.00    | 0.00           | 04:30PM |   |
|      |                   |          |          |       |       |             | 015      | TPMANIA B 4PM       | 600.00           | 600.00           | 0.00    | 0.00           | 04:30PM |   |
|      |                   |          |          |       |       |             | 016      | TPMANIA Z 4PM       | 600.00           | 600.00           | 50.00   | 100.00         | 04:30PM |   |
|      |                   |          |          |       |       |             | 017      | TPMANIA A 7PM       | 600.00           | 600.00           | 0.00    | 0.00           | 07:30PM |   |
|      |                   |          |          |       |       |             | 018      | TPMANIA B /PM       | 600.00           | 600.00           | 0.00    | 0.00           | 07:30PM |   |
|      |                   |          |          |       |       |             | 019      | TPILLONAD & 10M     | 600.00           | 600.00           | 50.00   | 100.00         | 07:30PM |   |
|      |                   |          |          |       |       |             | 021      | TRILLUNAR A IPM     | 600.00<br>C00.00 | 600.00<br>C00.00 | 0.00    | 0.00           | 01:00PM |   |
|      |                   |          |          |       |       |             | 022      | THILLONAR B IPM     | 600.00           | 600.00           | 0.00    | 0.00           | 01.00PM |   |
|      |                   |          |          |       |       |             | Ir       | icluir Modificar    | Elimi            | nar              | Días    | Parámetros     | Salir   |   |
|      |                   |          |          |       |       | _           |          |                     |                  |                  |         |                |         |   |

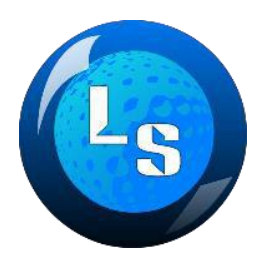

### Paso 6.

Dirigirse al menú de OTROS OPCION: PARAMETROS – GENERALES:

Colocar el nombre de su banca

Dirigirse al menú de OTROS OPCION: PARAMETROS – AGENCIAS

Colocar la información requerida según su conveniencia

| Archivos | Movimientos | Drocesos | Reporter | Otros Salir          |     |            | Archivos | Movimientos Procesos Reportes Otros Salir |      |
|----------|-------------|----------|----------|----------------------|-----|------------|----------|-------------------------------------------|------|
| Archivos | wowinnencos | FIUCESUS | Reportes |                      | _   |            |          |                                           |      |
|          |             |          |          | Conexión             |     |            | ſ        | Parámetros Agencias                       |      |
|          |             |          |          | Usuarios             | - ) |            |          | Datos                                     |      |
|          |             |          |          | Parámetros           | •   | Generales  |          | Consulta Mensajes: 10 (minutos)           | tar  |
|          |             |          |          | Registro de Agencias |     | Agencias   |          | Cierre Taquilla: 5 (minutos)              | elar |
|          |             |          |          | Mensajes             |     | Impresoras |          | Anulación de Tickets: 10 (minutos)        |      |
|          |             |          |          | Actualizar           | 1   |            |          | Duración de Tickets: 5 (minutos)          |      |
|          |             |          |          |                      |     |            |          | Vencimiento de Tickets: 5 (días)          |      |
|          |             |          |          |                      |     |            |          | Jugada Mínima: 1 _ (general)              |      |
|          |             |          |          |                      |     |            |          | Jugada Mínima: 1 _ (zodiacales)           |      |
|          |             |          |          |                      |     |            |          | Mensaje Tickets: SUERTE                   |      |
|          |             |          |          |                      |     |            |          |                                           |      |
|          |             |          |          |                      |     |            |          |                                           |      |

### NOTA:

Luego de realizar estos pasos, cada agencia puede entrar al sistema desde el programa llamado agencia (Pero muy importante, al intentar entrar por primera vez desde el sistema de agencia, hay que validad el serial de registro de la maquina:

Dirigirse al menú de OTROS OPCION: REGISTRO DE AGENCIA

Le aparecerá un serial d<mark>e validación, solo debe seleccionarlo y haciendo doble clic, se lo asigna a la agencia correspondient</mark>e.

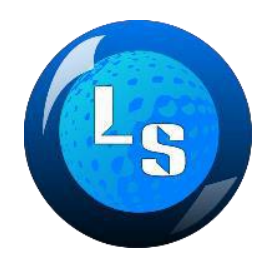

# YA CON ESTOS PASOS INICIALES PUEDE COMENZAR A TRABAJAR

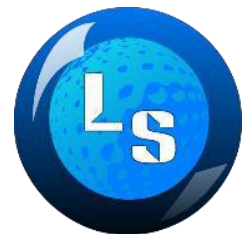

# 2.MODULO DE MOVIMIENTOS Y PROCESOS

### Paso 1.

- 1. Dirigirse al menú de MOVIMIENTOS OPCION: NUMEROS PREMIADOS (Seleccionar la lotería y hacer doble clic para colocar el resultado correspondiente.
- 2. Oprimir el botón PROCESOS para que el sistema calcule los premios de cada lotería y cada tickets vendido
- 3. En caso de error usar la opción reversar

Arch

| vimientos | Procesos Reportes Otr | os Salir  |          |          |        |
|-----------|-----------------------|-----------|----------|----------|--------|
|           |                       |           |          |          |        |
|           |                       |           |          |          |        |
|           |                       |           |          |          |        |
|           |                       |           |          |          |        |
| NLZ.      | D 11                  |           |          |          |        |
| Numeros   | Premiados             |           |          |          |        |
|           |                       |           |          |          |        |
| Fech      | ia: 20/01/2017 💌      | Modificar | Procesar | Reversar | Salir  |
|           | ·                     |           |          |          |        |
| Código    | Nombre                | Número    |          | Signo    | Status |
| 041       | ZAMORANO 12M          |           |          |          |        |
| 043       | ASTRO Z 12M           |           |          |          |        |
| 031       | LEON A 12M            |           |          |          |        |
| 032       | LEON B 12M            |           |          |          |        |
| 033       | TRIPLETON 12M         |           |          |          |        |
| 001       | MULTITP A 12M         |           |          |          |        |
| 002       | MULTITP B 12M         |           |          |          |        |
| 003       | MULTITP Z 12M         |           |          |          |        |
| 061       | GORDO PAR A 12M       |           |          |          |        |
| 062       | GORDO PAR B 12M       |           |          |          |        |
| 063       | GORDO ESP C 12M       |           |          |          |        |
| 091       | ZULIA A 12M           |           |          |          |        |
| 092       | ZULIA B 12M           |           |          |          |        |
| 093       | ZULIA ZOD 12M         |           |          |          |        |
| 011       | TPMANIA A 1PM         |           |          |          |        |
| 012       | TPMANIA B 1PM         |           |          |          |        |
| 013       | TPMANIA Z 1PM         |           |          |          |        |
| 021       | TRILLONAR A 1PM       |           |          |          |        |
| 022       | TRILLONAR B 1PM       |           |          |          |        |
| 023       | TRILLONAR Z 1PM       |           |          |          |        |
| 051       | CALIENTE A 1PM        |           |          |          |        |
| 052       | CALIENTE B 1PM        |           |          |          |        |
| 053       | CALIENTE Z 1PM        |           |          |          |        |
| 071       | CHANCE A 1PM          |           |          |          |        |
| 072       | CHANCE D 1DM          |           |          |          |        |

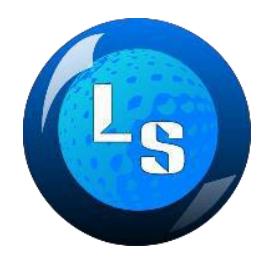

# **3.MODULO DE REPORTES**

En esta opción usted podrá visualizar todos los reportes y sus resultados

- 1. Reporte Venta Agencia: muestra todos los tickets vendidos de cada agencia (día, hora y fecha)
- 2. Reporte resultados Agencia: Muestra los resultados luego de ser procesados los premios
- 3. Reporte resultados Loterias: Muestra los resultados por cada lotería
- 4. Resultados Cuenta bancaria: muestra la cuenta pendiente con cada agencia
- 5. Movimientos bancarios: Muestra estados de cuentas movimientos y balances de pagos de agencia y bancarios.